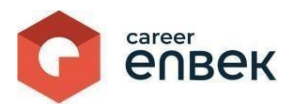

# Инструкция по подаче заявления на процедуру признания профессиональных квалификаций социального работника на цифровой платформе Национальной системы квалификаций Career Enbek

# Вход на Career Enbek

1. Для входа на Career Enbek необходимо пройти по ссылке <u>https://career.enbek.kz/</u> и нажать на кнопку в правом верхнем углу главной страницы.

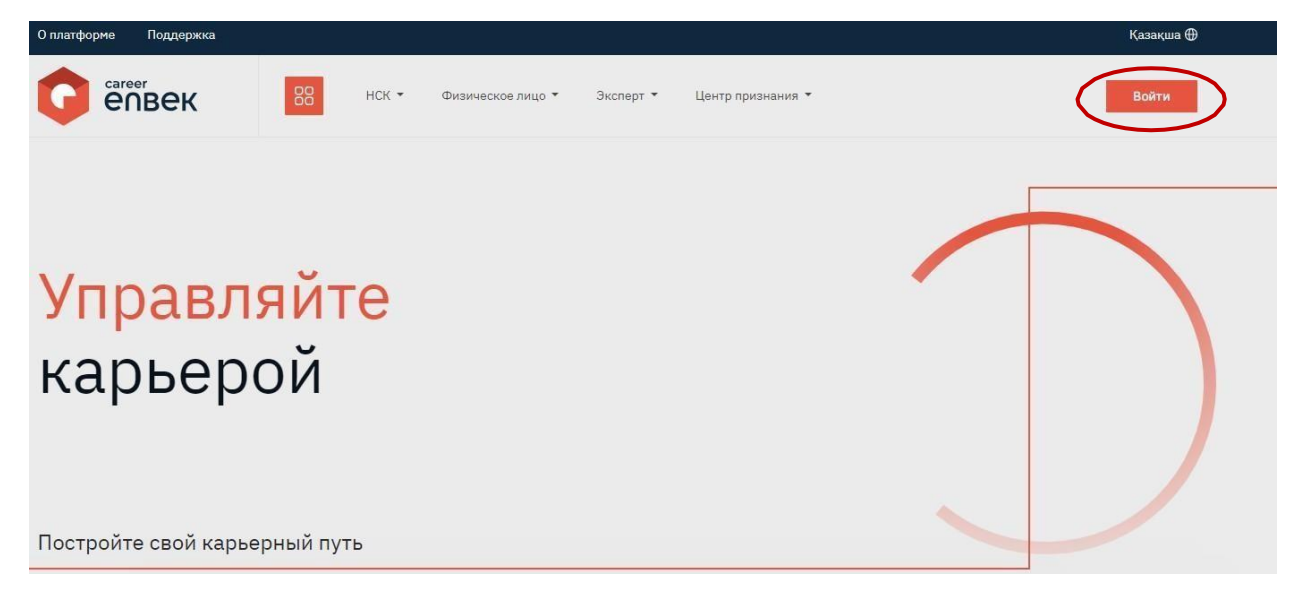

2. В открывшемся окне «Войти» необходимо выбрать способ входа «по email».

|                    | Salar and the             |
|--------------------|---------------------------|
| Boŭmu              | Забыли пароль?            |
| Выбор входа зависи | нт от способа регистрации |
| 🧿 по email         | 🔘 по мобильному           |
| Логин или Е-т      | nail                      |
| Пароль             | ۲                         |
|                    | Войти                     |
| или                | войти через               |
| eogov 😧 f          | G 🗉 🞯 🎗 吴                 |
| Нет аккаунта?      | Зарегистрируйтесь!        |
|                    | X                         |

3. При входе «по email» необходимо ввести логин и установленный пароль.

# Подача заявления на признание профессиональных квалификаций соцработника.

1. Для подачи заявления на признание соцработника необходимо перейти в личный кабинет физического лица в раздел «Заявления на признание соцработника».

## Профиль

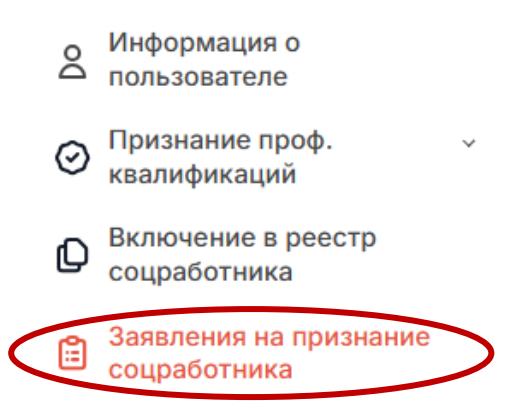

2. В появившемся списке будут отображены ранее созданные заявления на признание. Список будет пуст в случае отсутствия заявлений.

| Профиль                                                   | Мои заявления                 | Подать заявление на признание |
|-----------------------------------------------------------|-------------------------------|-------------------------------|
| О Информация о пользователе                               |                               |                               |
| <ul> <li>Признание проф.</li> <li>квалификаций</li> </ul> |                               |                               |
| Включение в реестр<br>соцработника                        |                               |                               |
| Заявления на признание<br>соцработника                    | К сожалению, Ваш поиск не дал |                               |
| Включение в реестр<br>экспертов по ОПР                    | результатов.                  |                               |

- 3. Для подачи заявления необходимо кликнуть кнопку «Подать заявление на признание».
- 4. В появившемся модальном окне необходимо выбрать флажок «Согласен на сбор и обработку персональных данных». Тем самым Вы даете согласие на сбор и обработку своих персональных данных.

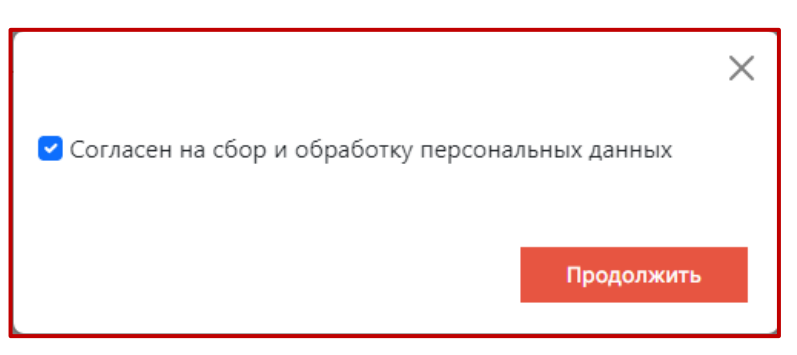

5. После подтверждения сбора и обработки персональных данных появится окно выбора метода подписания заявления: «ЭЦП», «QR код» и «СМС».

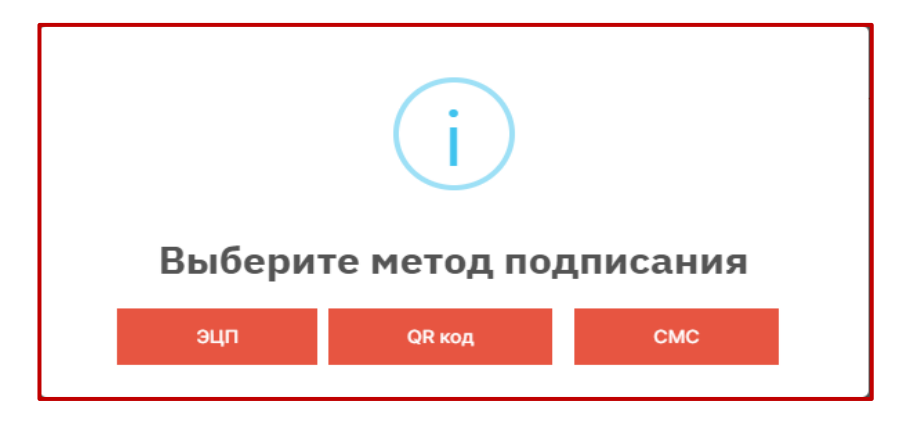

6. При выборе метода «ЭЦП» необходимо подтвердить действие.

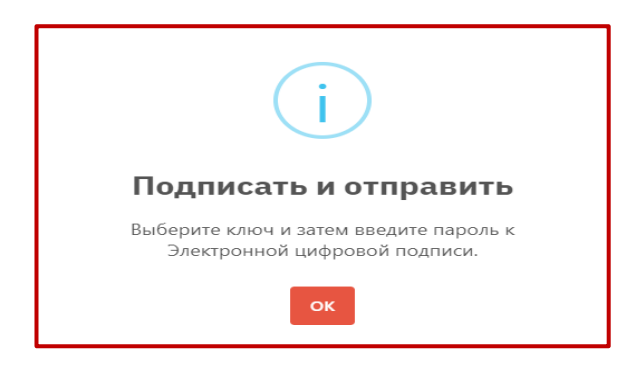

 После успешного открытия ЭЦП физического лица отобразится форма заполнения заявления на признание соцработника.
 Заявление на признание соцработника

| in marine in a para a marine in a para a marine in a marine in a marine                                                                                                    | ИИН*                                                                               |                         |                   |          |   |
|----------------------------------------------------------------------------------------------------|------------------------------------------------------------------------------------|-------------------------|-------------------|----------|---|
| im page                                                                                                    |                                                                                    |                         |                   |          |   |
| ber produe of a specie of a specie of a sp                                                                                                    | Фамилия*                                                                           | Имя                     |                   | Отчество |   |
| brance and a grand a grand a g                                                                                                    |                                                                                    |                         |                   |          |   |
| bare in frage around accessed a summer and in the set of the set of the set o                                                                                                    | Дата рождения*                                                                     |                         |                   |          |   |
| Access         Page are paler           x. forms         >           x. forms         >           Access         >           Access <t< td=""><td></td><td></td><td></td><td></td><td></td></t<>                                                                                                    |                                                                                    |                         |                   |          |   |
| A. Rame                                                                                                    | Область / Город республиканского значения*                                         |                         | Город или район*  |          |   |
| backense at some see species en species en s                                                                                                    | г. Астана                                                                          | ~                       | район Есиль       |          | ~ |
| sceneses repertered on a serie of the series of the series                                                                                                    |                                                                                    |                         |                   |          |   |
| here rear une same franze standere standere sta                                                                                                    | населенный лункт*                                                                  |                         |                   |          | ~ |
| Interruptionsense   Interruptionsense Interruptionsense </td <td></td> <td></td> <td></td> <td></td> <td></td>                                                                                                    |                                                                                    |                         |                   |          |   |
| bergenese nords bergenese nords bergenese nords bergenese down one passenges bergenese down one passenges bergenese down one passen                                                                                                    | Адрес проживания*                                                                  |                         |                   |          |   |
| beerpersee nors                                                                                                    |                                                                                    |                         |                   |          |   |
|                                                                                                    | Электронная почта                                                                  |                         |                   |          |   |
| door name door was been ween   can a door was been ween   backers a ween ween ween   backers a ween ween ween   backers a ween ween ween   backers a ween ween ween ween   backers a ween ween ween ween ween ween ween we                                                                                                    |                                                                                    |                         |                   |          |   |
| +1 / 000 000 000 / 1000 000 / 1000 000 / 1000 000                                                                                                    | Мобильный номер телефона                                                           |                         |                   |          |   |
| charace is passesse   packcome spassesse   packcome spasses   packcome spassesse   packcome spasses   packcome spasses   packcome spas                                                                                                    | + 7 (700) 000 00 00                                                                |                         |                   |          |   |
| Vacante cicatory is disfamines paperness     Ipodecines      Provide cicatory is disfamines paperness   Budeprint sis cinesca   Paperness   Radeprint sis cinesca   Paperness   Budeprint sis cinesca   Paperness   Budeprint sis cinesca   Paperness   Budeprint sis cinesca   Paperness   Budeprint sis cinesca   Paperness   Budeprint sis cinesca   Paperness   Budeprint sis cinesca   Paperness   Paperness   Paperness   Paperness   Paperness   Paperness   Paperness   Paperness   Paperness   Paperness   Paperness Paperness Paperne                                                                                                    | Ссылка на облачное хранение                                                        |                         |                   |          |   |
| popeccineariane reases     Budeprine site criticia        activative is as sease Base yood leee reporceprine reporceprine reporcep                                                                                                    | Укажите ссылку на облачное хранилище                                               |                         |                   |          |   |
| budgere si cancol<br>Anamer, si a canon seave Bas y gobiere rporogers - pouggersy typosesse model concesses Bas y gobiere rporogers - npouggersy typosesses and weagees<br>Budgere si a cancol a concesse concesses Bas y gobiere rporogers -<br>Budgere si a cancol a concesse Concesses Bas y gobiere result<br>Budgere si a cancol a concesse Bas y gobiere result<br>Budgere si a cancol a concesse Bas y gobiere result<br>Budgere si a cancol a concesse Bas y gobiere result<br>Budgere si a cancol a concesse Bas y gobiere result<br>Budgere si a cancol a concesse Bas y gobiere result<br>Budgere si a cancol a concesses Bas y gobiere result<br>Budgere si a cancol a concesses Bas y gobiere result<br>Budgere si a cancol a concesses Bas y gobiere result<br>Budgere si a cancol a concesses Bas y gobiere result<br>Budgere si a cancol a concesses Bas y gobiere result<br>Budgere si a cancol a concesses Bas y gobiere result<br>Budgere si a cancol a concesses Bas y gobiere result<br>Budgere si a cancol a concesses Bas y gobiere result<br>Budgere si a cancol a concesses Bas y gobiere result<br>Budgere si a cancol a concesses Bas y gobiere result<br>Budgere si a concesses Bas y gobiere result<br>Budgere si a concesses Bas y gobiere result<br>Budgere si a concesses Bas y gobiere result<br>Budgere si a concesses Bas y gobiere result<br>Budgere si a concesses Bas y gobiere result<br>Budgere si a concesses Bas y gobiere result<br>Budgere result<br>Budgere result | Профессиональные навыки                                                            |                         |                   |          |   |
| ha katook misuwi Bawi gabokee nponogama npoquegopy npusikiwe npoquegoneanawok kaanekeenauuu<br>apapeecwi<br>Budop mis al cincola<br>Apapeecwi Bawi gabokee nponogama npoquegopy npusikiwe npoquegoenanawok kaanekeenauuu<br>Apapeecwi Bawi gabokee nponogama npoquegoenanawok kaanekeenauuu<br>Apapeecwi Bawi gabokee nponogama npoquegoenanawok kaanekeenauuu<br>Apapeecwi Bawi gabokee nponogama npoquegoenanawok kaanekeenauuu<br>Apapeecwi Bawi gabokeena ya<br>Apapeecwi Bawi gabokeena ya<br>Apapeecwi Bawi     | Выберите из списка                                                                 |                         |                   |          |   |
| Budepure same                                                                                                    | Укажите, на каком языке Вам удобнее проходить процедуру признания профес           | сиональной квалификации |                   |          |   |
| hodecure*     backpure us cnucus     conserve stantifyinguation     typeene stantifyinguation        typeene stantifyinguation        typeene stantifyinguation     typeene stantifyinguation        typeene stantifyinguation <td>Выберите язык</td> <td></td> <td></td> <td></td> <td>~</td>                                                                                                    | Выберите язык                                                                      |                         |                   |          | ~ |
| Budepress scansol     Appender us cannobination     Appender us cannobination                                                                                                    | Профессия*                                                                         |                         |                   |          |   |
| уровењ квалификации Удовењ квалификации* Центр прилании профессиональной квалификации* Акционерное общество "Центр развития трудовых ресурсов" Акционерное общество "Центр развития трудовых ресурсов" Акционерное общество "Центр развития трудовой деятельность Акционерное общество "Центр развития трудовую деятельность Акционерное общество "Центр развития трудовую деятельность Акционерное общество "Центр развития трудовую деятельность Акционерное общество "Центр развития трудовую деятельность Акционерное общество "Центр развития трудовую деятельность Акционерное общество "Центр развития трудовую деятельность Акционерное общество "Центр развития трудовую деятельность Акционерное общество "Центр развития трудовую деятельность Акционерное общество "Центр развития трудовую деятельность Акционерное общество "Центр развития трудовую деятельность Акционерное общество "Центр развития трудовую деятельность Акционерное общество "Центр развития трудовую деятельность Акционерное общество "Центр развития трудовую деятельность Акционерное общество "Центр развития трудовую "Центр развития трудов                                                                                                    | Выберите из списка                                                                 |                         |                   |          | ~ |
| Уровень квалификации                                                                                                    | Уровень квалификации                                                               |                         |                   |          |   |
| Центр признания профессиональной квалификации*          Акционерное общество "Центр развития трудовых ресурсов"         Регион центра признания профессиональной квалификации         r. Астана         Сведения об образовании         (+ Добавить образование)         Сведения по трудовой деятельности         (+ Добавить трудовую деятельность)         Согласен на размещение на цифровой платформе НСК моих персональных данных                                                                                                    | Уровень квалификации                                                               |                         |                   |          |   |
| акционерное общество "Центр развития трудовых ресурсов"<br>Регион центра признания профессиональной квалификации<br>г. Астана<br>Сведения об образовании<br>(+ Добавить образование<br>Сведения по трудовой деятельности<br>(+ Добавить трудовую деятельность<br>Согласен на размещение на цифровой платформе НСК моих персональных данных                                                                                                    | Пенто поизначие посфессиональной кезонфикации*                                     |                         |                   |          |   |
| Регион центра признания профессиональной квалификации  г. Астана  Сведения об образовании                                                                                                    | Акционерное общество "Центр развития трудовых ресурсов"                            |                         |                   |          |   |
| енион центра признании продессиональных квалификации r. Астана Сведения об образовании                                                                                                    | Province and the second second second                                              |                         |                   |          |   |
| Сведения об образовании                                                                                                    | регион центра признания профессиональной квалификации г. Астана                    |                         |                   |          |   |
| Сведения об образовании                                                                                                    |                                                                                    |                         |                   |          |   |
| + Добавить образование Сведения по трудовой деятельности + Добавить трудовую деятельность Согласен на размещение на цифровой платформе НСК моих персональных данных                                                                                                    | Сведения об образовании                                                            |                         |                   |          |   |
| Сведения по трудовой деятельности<br>+ Добавить трудовую деятельность<br>Согласен на размещение на цифровой платформе НСК моих персональных данных                                                                                                    |                                                                                    | + Добавите              | ь образование     |          |   |
| Сведения по трудовой деятельности                                                                                                    |                                                                                    |                         |                   |          |   |
| + Добавить трудовую деятельность Согласен на размещение на цифровой платформе НСК моих персональных данных                                                                                                    | Сведения по трудовой деятельности                                                  |                         |                   |          |   |
| Согласен на размещение на цифровой платформе НСК моих персональных данных                                                                                                    |                                                                                    | + Добавить труд         | овую деятельность |          |   |
| ☐ Согласен на размещение на цифровой платформе НСК моих персональных данных                                                                                                    |                                                                                    |                         |                   |          |   |
| осгласен на размещение на цифровои платформе нСк моих персональных данных                                                                                                    |                                                                                    |                         |                   |          |   |
|                                                                                                    | <ul> <li>согласен на размещение на цифровои платформе нСК моих персонал</li> </ul> | ьных данных             |                   |          |   |
|                                                                                                    |                                                                                    |                         |                   |          |   |

Необходимо заполнить все обязательные к заполнению поля за исключением тех, что заполняются автоматически в соответствии с данными из интегрированных государственных информационных систем.

7.1. В поле «Ссылка на облачное хранение» необходимо разместить ранее созданную Вами ссылку на облачное хранение. На указанной ссылке необходимо загрузить сканированные копии необходимых

документов в соответствии с п. 4 Правил признания профессиональных квалификаций (https://adilet.zan.kz/rus/docs/V2300033387).

7.2. В поле «Профессиональные навыки» выберите из справочника соответствующие Вашей профессии навыки.

7.3.В поле «Укажите, на каком языке Вам удобнее проходить процедуру признания профессиональной квалификации» выберите язык, на котором предпочитаете сдавать экзамены.

7.4. В поле «Профессия» необходимо выбрать профессию, по которой Вы намереваетесь пройти процедуру признания профессиональной квалификации. В зависимости от выбора профессии и центра признания профессиональной квалификации поля «Уровень квалификации», «Регион центра признания профессиональной квалификации» заполнятся автоматически.

7.5. Данные по разделам «Сведения об образовании» и «Сведения по трудовой деятельности» поступают из интегрированных государственных информационных систем. В случае их отсутствия либо наличия дополнительных сведений данные разделы заполняются вручную.

Помимо заполнения полей также следует установить флажок «Согласен на размещение на цифровой платформе НСК моих персональных данных» после чего необходимо «Сохранить заявление».

7.6. Далее создается форма заявления в режиме просмотра, ее необходимо проверить на корректность и подписать.

Согласен(а) на обработку персональных данных в целях признания профессиональной квалификации
 Подписать и отправить

После успешного подписания статус заявки изменится: «На рассмотрении».

| Заявление                    | Нерессмотрении |
|------------------------------|----------------|
| 🔮 Менеджер социальной работы |                |
| 💿 г. Астана, район Есиль     | Действия 🛞     |

7.7. При рассмотрении заявки Центр признания профессиональной квалификации (ЦППК) может отказать в ее одобрении. В случае если все документы соответствуют вышеуказанным требованиям ЦППК принимает Ваши документы для оказания услуги по проведению признания профессиональной квалификации, статус меняется на «Документы приняты».

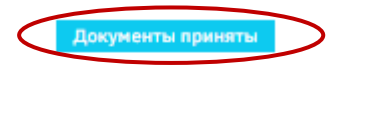

Действия 🛞

## Подписание договора

 После одобрения заявления ЦППК инициирует заключение договора на услугу по проведению признания профессиональной квалификации и статус меняется: «На подписи у кандидата». Вам необходимо кликнуть на кнопку «Действие» и «Подписать договор».

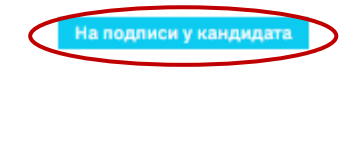

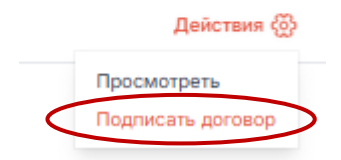

8.1. Необходимо ознакомиться с договором и в случае согласия подписать его ЭЦП: «Подписать и отправить». Подписание договора

| Электронный договор на оказание услуги | Электронный договор на оказание услуги по признанию профессиональной квалификации |                       |  |  |  |  |
|----------------------------------------|-----------------------------------------------------------------------------------|-----------------------|--|--|--|--|
| Дата создания:                         | 1 / 1   - 67% +   🗄 🔕                                                             | * <b>=</b>            |  |  |  |  |
|                                        | Заключение договоря на пля                                                        |                       |  |  |  |  |
|                                        |                                                                                   |                       |  |  |  |  |
|                                        |                                                                                   |                       |  |  |  |  |
|                                        |                                                                                   |                       |  |  |  |  |
|                                        |                                                                                   |                       |  |  |  |  |
|                                        |                                                                                   | Подлисать и отправить |  |  |  |  |
|                                        |                                                                                   | 7                     |  |  |  |  |
|                                        | $(\mathbf{i})$                                                                    |                       |  |  |  |  |
|                                        |                                                                                   |                       |  |  |  |  |
|                                        | Подписать и отправить                                                             |                       |  |  |  |  |
|                                        | Выберите ключ и затем введите пароль к<br>Электронной цифровой подписи.           |                       |  |  |  |  |
|                                        | ок                                                                                |                       |  |  |  |  |
|                                        |                                                                                   |                       |  |  |  |  |

8.2. Далее договор поступает в ЦППК для его подписания и статус меняется: «На подписи у ЦППК».

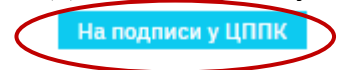

Действия 🛞

9. В Ваш личный кабинет и на е-почту поступит уведомление от ЦППК о назначении процедуры признания профессиональной квалификации.

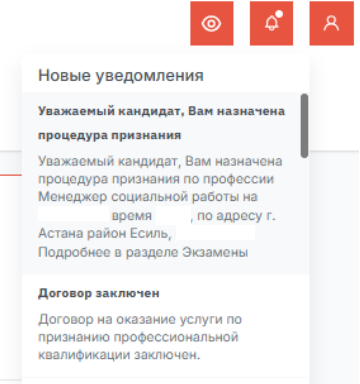

10. Статус заявления меняется на «Процедура признания назначена»

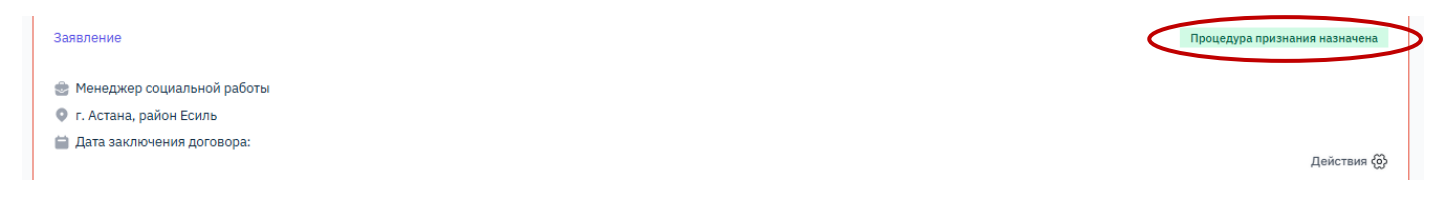

11. Процедура признания профессиональной квалификации состоит из 2-х этапов. Первый этап состоит из тестирования с применением прокторинга. Для прохождения тестирования необходимо перейти в раздел «Экзамены». В данном разделе будет отображен уже назначенный экзамен.

|                                             | Профиль                                |            |
|---------------------------------------------|----------------------------------------|------------|
|                                             | 2 Информация о пользователе            |            |
|                                             | 🕗 Признание проф. квалификаций 🔺       |            |
|                                             | Заявления на признание                 |            |
|                                             | Заявления на ваучер                    |            |
|                                             | Мои ваучеры                            |            |
|                                             | Экзамены                               |            |
|                                             | Документы о признании                  |            |
|                                             | Избранные профессии                    |            |
|                                             | Включение в реестр<br>соцработника     |            |
|                                             | Заявления на признание<br>соцработника |            |
| Менеджер социальной работы                  |                                        | Назначено  |
| 🚞 Дата и время проведения экзамена до       |                                        |            |
| 🚞 Дата и время проведения второго экзамена: |                                        |            |
| район Есиль,                                |                                        | Действия 🖏 |
| Далее необходимо перейти в «Дейс            | твия» и выбрать «Перейти к тесту».     |            |

| назначено       |
|-----------------|
|                 |
|                 |
|                 |
|                 |
|                 |
| Действия 🚱      |
|                 |
| Просмотреть     |
| Перейти к тесту |

12. После выбора действия Вас перенаправит на страницу для прохождения тестирования с применением прокторинга. У Вас откроется страница Skills Enbek, где пройдет первый этап теста.

| SKILLS 88                                            | Каталог курсов 🗸 Русс                                                | кий 🕀 💿                   |         |             | Q C              |
|------------------------------------------------------|----------------------------------------------------------------------|---------------------------|---------|-------------|------------------|
|                                                      | Привет,<br>Всю информацию о курсах и<br>найти в кабинете             | учебных материалах вы мож | ете     | Редак       | тировать профиль |
| Курсы                                                | Сертификаты                                                          | Тестирования              | Диалоги | Уведомления | Помощь           |
| Мои тестирования<br>Тестирование и<br>заочному оказа | врачей, привлекаемых к<br>анию государственной ус                    | проактивному<br>луги      |         |             |                  |
| Статус: Тестирован<br>До окс                         | ние готово к прохождению<br>ончания срока сдачи тестирова<br>14 дней | ания осталось:            |         |             |                  |
| Перейти к тест                                       | гу                                                                   |                           |         |             |                  |

13. Для того, чтобы приступить к тестированию с применением прокторинга Вам необходимо осуществить платеж за услугу прокторинга. Данная оплата предусматривает 2 попытки сдачи тестирования.

| <b>F</b>                                     | 🖭 Оплата банковской ка                                                | арто <mark>й</mark> |       |
|----------------------------------------------|-----------------------------------------------------------------------|---------------------|-------|
|                                              | Номер карты                                                           | Срок действия       | cvv 🕲 |
| Номер заказа                                 | 0000 0000 0000 0000                                                   | MM/YY               | 000   |
| гестирования<br>через систему<br>прокторинга | Сохранить карту<br>Оплатить<br>Нажимая на кнопку, вы соглашаетесь с с | офертой             |       |
| 90.00 〒                                      |                                                                       |                     |       |

14. Результат тестирования будет отображен на экране после его завершения.

14.1. В случае успешного прохождения тестирования Вам необходимо сдать практический экзамен. Дата и время экзамена будут направлены Вам в уведомлении в личный кабинет на платформе и на Вашу е-почту.
15. В случае успешного прохождения процедуры признания профессиональной квалификации Вам будет доступен для скачивания Документ о признании профессиональной квалификации в разделе «Мои документы о признании».

|   | Профиль                                                   |   |
|---|-----------------------------------------------------------|---|
|   | 👌 Информация о пользователе                               |   |
|   | <ul> <li>Признание проф.</li> <li>квалификаций</li> </ul> | ^ |
|   | Заявления на признание                                    |   |
|   | Заявления на ваучер                                       |   |
|   | Мои ваучеры                                               |   |
|   | Экзамены                                                  |   |
| < | Документы о признании                                     |   |
|   | Избранные профессии                                       |   |
|   | Включение в реестр<br>соцработника                        |   |

Мои документы о признании

| Перечень документов о признании                                   |   |
|-------------------------------------------------------------------|---|
| Менеджер социальной работы                                        | ¥ |
| Получил(-а) признание профессиональной квалификации               |   |
| Серийный номер<br>Наименование центра признания                   |   |
| <b>Документ</b><br>о признании профессиональной квалификации      |   |
| по профессии Менеджер социальной работы, 8 уровень<br>получил(-а) |   |
| Руководитель центра признания<br>Дата выдачи Срок действия        |   |

# Действия в случае неявки на экзамен.

16. В случае неявки на экзамен в личном кабинете физ лица необходимо уточнить причину неявки

| Индивидуальный помощник                     | Уточняется причина неявки              |
|---------------------------------------------|----------------------------------------|
| 🗎 Дата и время проведения экзамена до       |                                        |
| 🕴 1 попытка Экзамен сдан                    |                                        |
| 🗎 Дата и время проведения второго экзамена: |                                        |
| П Неявка на экзамен                         |                                        |
| Файон Есиль,                                | Действия 🛞                             |
|                                             | Просмотреть<br>Уточнить причину неявки |

### Уточнение причины

 $\times$ 

 $\times$ 

#### Причина неявки\*

| Выберите из списка      |
|-------------------------|
| Выберите из списка      |
| В связи со здоровьем    |
| По собственному желанию |

# 17. При выборе причины "В связи со здоровьем" физ лицу необходимо прикрепить больничный лист. Уточнение причины

| Причина неявки*            |
|----------------------------|
| В связи со здоровьем       |
|                            |
| Выберите файл протокол.pdf |
|                            |

Разрешенные форматы файлов: pdf. Максимальный размер: 10 MB.

## 18. Далее статус заявки изменится на "Неявка на экзамен".

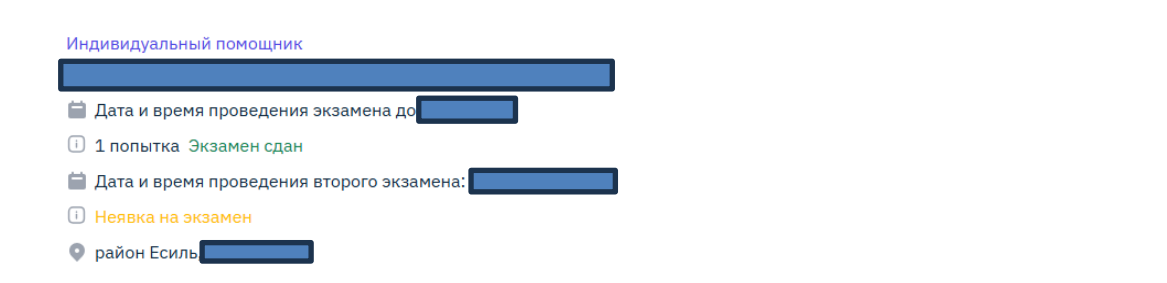

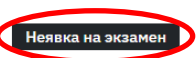

Отправить

Действия 💮